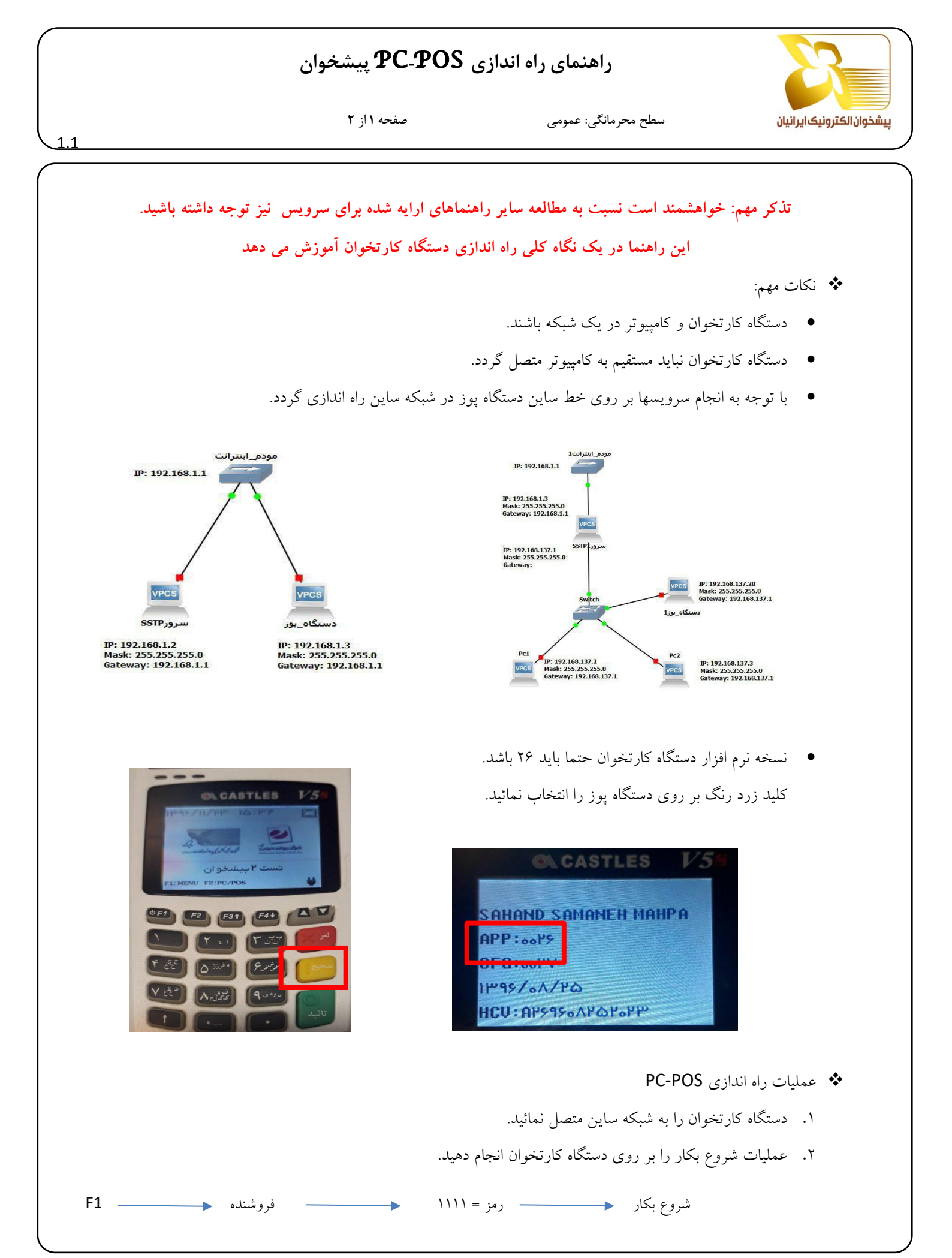

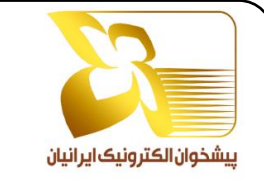

## راهنمای راه اندازی PC-POS پیشخوان

1.1

سطح محرمانگی: عمومی

صفحه ۲ از ۲

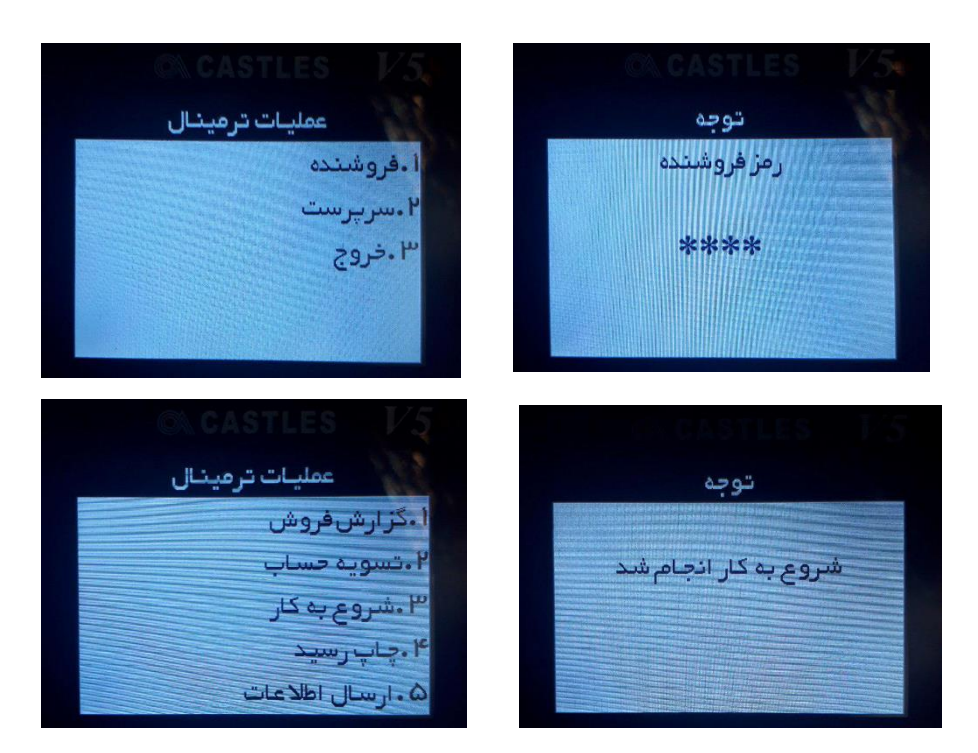

- ۳. پس از اطمینان از انجام موفق شروع بکار سایر مراحل را ادامه دهید.
  - ۴. کلید F2 را بر روی دستگاه کارتخوان ابتخاب نمائید.
- افزونه را از طریق لینک اعلامی دانلود نموده و پس از درگ کردن بر روی مرورگر فایر فاکس، افزونه را نصب نمائید.
  - ۶. پس از نصب افزونه به منو مرورگر رفته و گزینه Add-ons را انتخاب نمائید.
    - در بخش Add-ons گزینه extension را انتخاب نمائید.
  - ۸. IP دستگاه کارتخوان از روی صفحه نمایش مشاهده و در قسمت مربوطه در افزونه وارد نمائید.
    - شماره پایانه چاپ شده بر روی رسید دستگاه در بخش مربوطه وارد نمائید.
    - ۱۰. در قسمت آخر کد دفتر را وارد نمائید. در انتها بر روی گزینه save کلیک نمائید.
      - ۱۱. به سامانه ارائه خدمات برگشته و صفحه را بروز رسانی نمائید.

## نكته:

درصورتی که نسخه نرم افزار دستگاه کارتخوان ۲۶ نباشد و یا در مرحله ۲ شروع بکار انجام نشد با شماره تلفنهای

۰۲۱۴۸۰۰۶ و ۲۱۶۶۴۳۰۵۵۴ و ۲۱۶۱۹۱۲۲۲۲ تماس حاصل نمائید.

همچنین می توانید از طریق تلگرام به eiecpsp@ پیام ارسال نمائید.